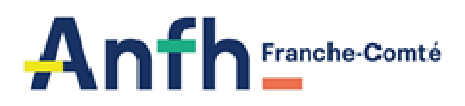

# FICHE PRATIQUE N°3

# Comment extraire des données statistiques sur les formations réalisées ?

# Menu > Toutes éditions

| 9 | Gesform Evolution        | ×        | +                   |                     |
|---|--------------------------|----------|---------------------|---------------------|
| ← | → C anterne.ge           | sform.fr | /gesform-evolution/ |                     |
| A | ANFH 🕇 2020 Inscriptions | GD 🕇     | 2019 AC-AR-AFN in   | GESFORM EVOLUTI 💧 N |
| Q | ) Menu                   |          |                     |                     |
|   | Accueil                  |          |                     |                     |
|   | Messages                 |          |                     |                     |
|   | Référentiel >            |          |                     |                     |
|   | Référentiel Financier    |          |                     |                     |
|   | Référentiel Collecte     |          |                     |                     |
|   | Collecte >               |          |                     |                     |
|   | Budget >                 |          |                     | La semaine 5 (iou   |
|   | CFP >                    |          |                     | La semane 5 (jou    |
|   | PLAN >                   |          |                     |                     |
|   | Clôtures >               |          |                     |                     |
|   | Modèles courrier         |          |                     |                     |
|   | Tables diverses          |          |                     |                     |
|   | Toutes éditions          |          |                     |                     |
|   |                          |          |                     |                     |

## > Sélectionner Statistiques réalisées Agents

| ę | Мени                             |
|---|----------------------------------|
|   | Editions                         |
| C |                                  |
|   | statis                           |
| ( | Statistiques CFP                 |
|   | Statistiques réalisées agents    |
|   | Statistiques réalisées Organisme |
|   |                                  |

#### > Dans l'écran des critères de sélection

| itères                                                   | Sélectionner l'exercice sur lequel se porte votre recherche     |
|----------------------------------------------------------|-----------------------------------------------------------------|
| Exercice comptable® :                                    | 2020 × +                                                        |
| Date d'arrêté* :                                         | 11/02/2021                                                      |
| Etablissements :                                         | Sélectionner des élémer                                         |
| Exercice début formation :                               | Sélectio                                                        |
| Postes budgétaires :                                     | Sélectionner des éléments                                       |
| Postes à exclure :                                       | Sélectionner des éléments                                       |
| Grade ANFH :                                             | Sélectionner un élément                                         |
| Secteur Professionnel :                                  | Sélectionner des éléments                                       |
| Catégorie d'emploi :                                     | Sélectionner un élément *                                       |
| Type formation :                                         | ● Tous ○0 ○1 ○2 ○2a ○2b ○2c ○3 ○4 ○5 ○6 ○7 ○8                   |
| Intitulé de la formation :                               |                                                                 |
| Thème :                                                  | Sélectionner un élément *                                       |
| Dossiers DPC :                                           | Saisir un terme de l'intitulé de formation                      |
| Nature(s) de l'action :                                  | Sélectionner des éléments                                       |
| CGF:                                                     | Sélectionner des éléments                                       |
| Exclure Agrément CFP :                                   |                                                                 |
| apport                                                   |                                                                 |
| Document :                                               | Sélectionner un élément 🔹 🕄 😌                                   |
| Document :<br>Colonnes :                                 | Sélectionner un élément *   Sélectionner un/des élément(s) *    |
| Document :<br>Colonnes :<br>Une page par établissement : | Sélectionner un élément * C<br>Sélectionner un/des élément(s) * |

Cliquer sur Valider

Une petite icône apparait en bas de la page une fois le fichier Excel généré

| MENU                               | Critéres                     |                 |  |
|------------------------------------|------------------------------|-----------------|--|
| Editions                           | Exercice comptable* :        | 2020 × *        |  |
| L'unitorità                        | Date d'arrête* :             | 11/02/2021      |  |
| SCHHOLOUN CETH                     | Etablissements :             | Sélectionner    |  |
| Conditioner with the more          | Exercice début formation :   | Sélectio *      |  |
| Contrainduct's and a second second | Postes budgétaires :         | Sélectionner    |  |
| Stabatiques réalisées Grpan        | Postes à exclure :           | Sélectionner de |  |
|                                    | Grade ANFH :                 | Sélectionner u  |  |
| <u></u>                            | Secteur Professionnel :      | Sélectionner de |  |
|                                    | Catégorie d'emploi :         | Sélectionner u  |  |
|                                    | Type formation :             | ● Tous ○0 (     |  |
|                                    | Intitulé de la formation :   | AFGSU           |  |
|                                    | Thème :                      | Sélectionner u  |  |
|                                    | Dossiers DPC :               |                 |  |
|                                    | Nature(s) de l'action :      | Sélectionner de |  |
|                                    | CGF :                        | Sélectionner de |  |
|                                    | Exclure Agrément CFP :       |                 |  |
|                                    | Rapport                      |                 |  |
|                                    | Document :                   | Sélectionner u  |  |
|                                    | Colonnes :                   | Sélectionner u  |  |
|                                    | Une page par établissement : |                 |  |
|                                    | Type de rapport :            | Excel O Exc     |  |
|                                    |                              |                 |  |

> Cliquer pour ouvrir le fichier Excel à travailler :

Dans cette extraction, vous retrouverez une ligne par candidature accordée.

Les éléments extraits par agent sont :

- Les données liées à l'agent : nom, prénom et grade
- Les données liées à la candidature : heures suivies par l'agent
- Les données liées au groupe : la DAPEC et la formation
- Les coûts : les charges éclatées par nature (enseignement / traitement / déplacement) et le coût total engagé